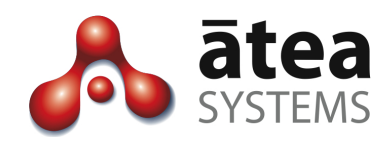

# Atea Wallboard UAW 19.0.09

# **Administration Guide**

## Sep 2019

Doc version 19.0.09

### Author

Sascha Monteiro Atea Systems Limited

Atea Systems Limited PO Box 22042, 2 Ganges Road Khandallah, Wellington, New Zealand NZBN 9429036367115 Atea Systems Pty Limited PO Locked Bag Q800, QVB Post Office Sydney, NSW 1230, Australia ABN 57 122 952 783

www.ateasystems.com Copyright © 2015 Atea Systems Limited. All rights reserved.

## Contents

| 1 | Wa  | Illboard Overview                                             | 4    |
|---|-----|---------------------------------------------------------------|------|
| 2 | Wa  | allboard Architecture                                         | 7    |
| 3 | Wa  | allboard Layouts                                              | 8    |
| 4 | Ad  | Iministration Options                                         | 9    |
|   | 4.1 | Connecting to the landing page                                | 9    |
| 5 | Wa  | allboard Administration                                       | 10   |
|   | 5.1 | Queue and Agent State Wallboards                              | . 11 |
|   | 5.1 | 1.1 Edit or Clone Queue and Agent State Wallboards            | . 11 |
|   | 5.1 | 1.2 Manage Wallboard Queues and Columns                       | . 13 |
|   | 5.1 | 1.3 Manage Wallboard Thresholds                               | . 17 |
|   | 5.  | 1.4 General Settings – Wallboard Messages                     | . 21 |
|   | 5.1 | 1.5 General Settings – Dynamic Sorting of Queues and Agents   | . 22 |
|   | 5.1 | 1.6 General Settings – Show only team Agents                  | . 24 |
|   | 5.1 | 1.7 Text Format Settings – Fonts and Colours                  | . 24 |
|   | 5.2 | Queue and Agent Display Names (Aliases)                       | . 25 |
|   | 5.3 | Wallboard Editors – allow a user to change wallboard settings | . 28 |
|   | 5.4 | User Management – Setting who has access to a wallboard       | . 29 |
|   | 5.5 | Reason Codes – Must match UCCX                                | . 30 |
|   | 5.6 | Flex Dashboards – advanced configuration                      | . 32 |
| 6 | Sys | stem Administration                                           | 34   |
|   | 6.1 | Latest Query Durations                                        | . 34 |
|   | 6.2 | System Properties                                             | . 35 |
|   | 6.3 | Last 10 connection state changes (HA configurations only)     | . 38 |
|   | 6.4 | NTP Status                                                    | . 39 |
|   | 6.5 | Log files                                                     | . 39 |
|   | 6.6 | Version                                                       | . 39 |
| 7 | UC  | CX High Availablity                                           | 40   |
| 8 | UC  | CCX Configuration                                             | 41   |
| 9 | Tro | publeshooting                                                 | 44   |
|   | 9.1 | Contacting Atea                                               | . 44 |
|   | 9.2 | Connecting to the Atea servers for troubleshooting            | . 44 |
|   | 9.3 | Ports and Services for correct operation                      | . 45 |
|   | 9.4 | Log file locations                                            | . 45 |
|   | 9.5 | Backup file locations                                         | . 45 |

| 9.6 | Troubleshooting FAQs | 46 | 6 |
|-----|----------------------|----|---|
|-----|----------------------|----|---|

## **Document History**

| Date                           | Author             | Version | Summary                                           |
|--------------------------------|--------------------|---------|---------------------------------------------------|
| 24 Sep 2019 Sascha<br>Monteiro |                    | 19.0.09 | Added T98 informatio<br>Updated System properties |
| 13 May 2016                    | Murray Lum         | 2.2.01b | Instructions on how to view team agents           |
| 31 Jan 2016                    | Murray Lum         | 2.2.01a | Updated to 2.2.01 – revised user interface        |
| 16 June<br>2015                | Murray Lum         | 2.1.31b | Updated to version 2.1.31 and reformatted         |
| 18 Feb 2015                    | Sascha<br>Monteiro | 2.1.11  | To suit release 2.1                               |

## **Related Documents**

| Document                | Description                                         |
|-------------------------|-----------------------------------------------------|
| UAW Technical Reference | Planning, design and technical information for Atea |
| 1.6a                    | Wallboard application (April 2016)                  |

## 1 Wallboard Overview

The Atea UAW Wallboard enables the presentation of a variety of statistics in real time, via a wall mounted screen, or any other device capable of displaying a standard web page. Initially designed for the presentation of Cisco UCCX queue statistics, agent state and grade of service information, the Atea UAW Wallboard has been expanded to access statistical data from other sources too. This includes databases, CSV and Excel spreadsheet files (full version only, not the basic XA version or demo versions).

There are a variety of screen layouts to display the statistics.

### Wallboard Presentation - General

This wallboard shows both real time queue data and agent status on one page.

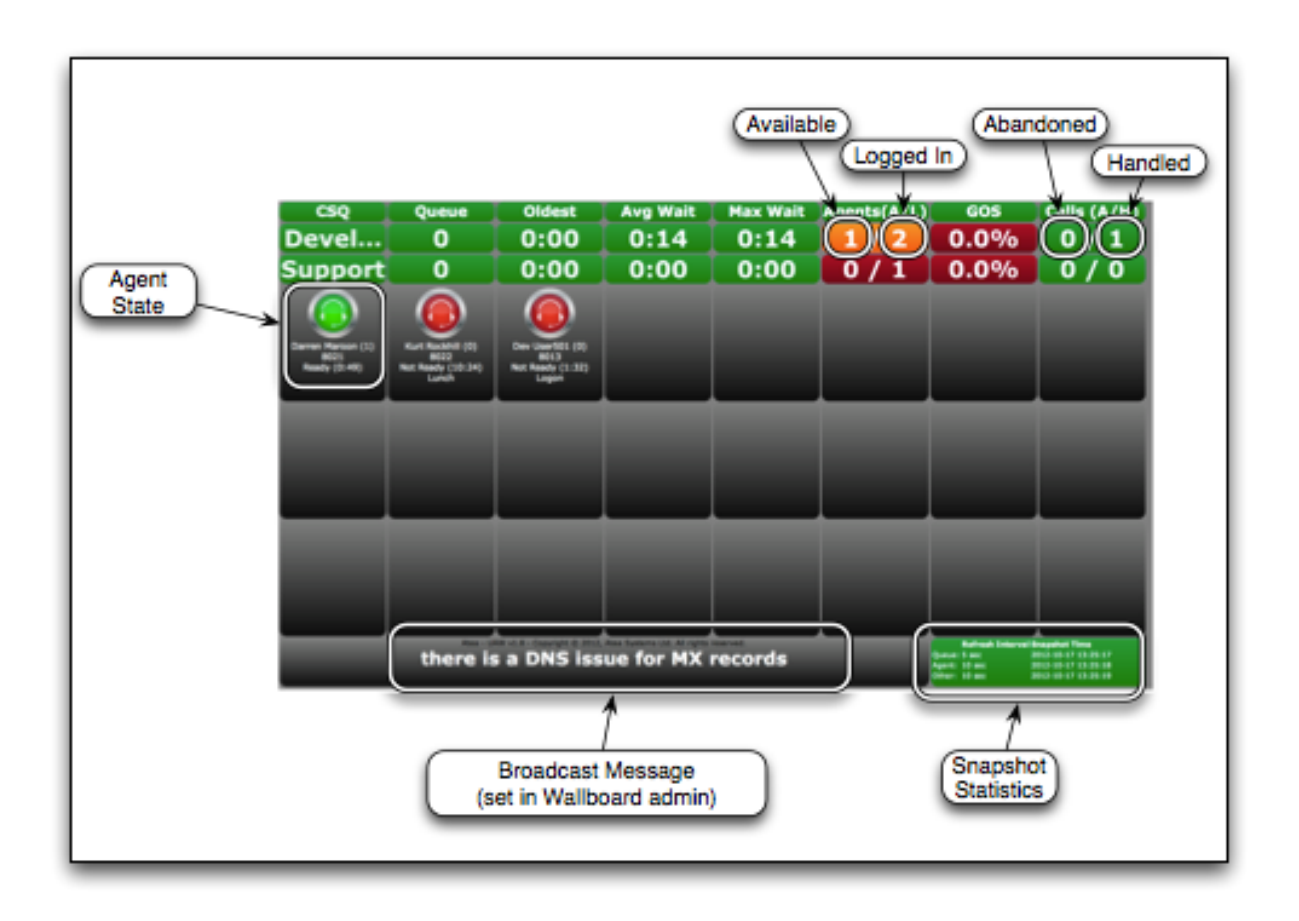

#### Agent Status - Detail

Here is the on screen information for each agent. Some layouts show only a subset of the information.

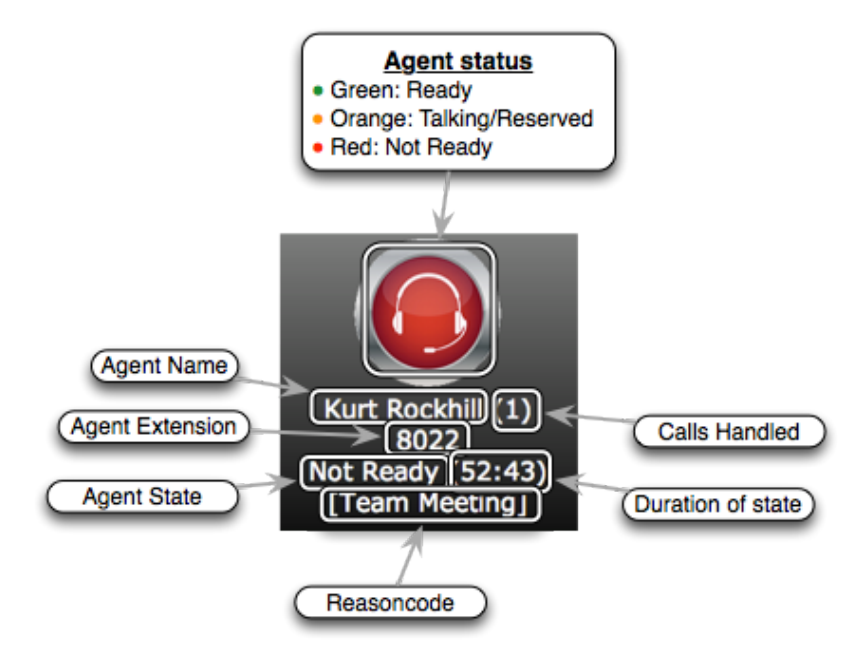

Here are the details shown for each agent;

- Coloured Icon (Red, Orange or Green) reflecting the agent's state
- Agent Name and Calls Handled
- Agent Extension (or DN)
- Agent State and the duration of how long they've been in this state
- Reason Code if they are unavailable (this is blank when they are available)

#### WallBoard Message - Detail

A broadcast message can be shown on the Wallboards in the bottom left area. This may be either one message for all Wallboards, or individual messages for the configured Wallboards. Messages may be fixed, scheduled or based on threshold.

## there is a DNS issue for MX records

#### WallBoard Snapshot Statistics - Detail

This provides details about the query processes used to get the wallboard data. There are three polling threads (see System Administration).

The Refresh Interval is the time between the last and previous UCCX data read. The snapshot time is when the last data was read.

| Refresh Int   | erval Snapshot Time |
|---------------|---------------------|
| Queue: 4 sec  | 2012-10-16 15:29:32 |
| Agent: 9 sec  | 2012-10-16 15:29:26 |
| Other: 19 sec | 2012-10-16 15:29:27 |

Note: If the Snapshot Time turns red (as in this screenshot), the runtime of this Query takes longer than the configured Interval. Either increase the interval, or perhaps improve the response time by purging some data from the UCCX server (consult your UCCX system administrator).

### Queue Wallboards

An Atea UAW Wallboard is a table of statistical data, displayed via webpage and updated in real time. Each wallboard display has one or more tables. The rows in the table represents a Queue.

• Each Queue corresponds to a UCCX queue. The queue information is presented as a row of data cells.

A wallboard definition can consist of both queues and services for queue/service wallboards. For mixed queue and agent state wallboards, only queues can be applied.

The first cell in each row contains the name of the queue. The remaining cells display the data associated with that queue, as configured in the administration section. The cells may also be configured with thresholds, which alter display properties of that cell (and possibly the whole row) depending on the value of the cell.

Some wallboards contain agent status information. The layout is set by the specific wallboard template.

## 2 Wallboard Architecture

The Atea wallboard application resides on a server known as the Atea TSP. Atea provide the TSP as a virtual machine. It comprises of a Linux O/S (Oracle Linux) server complete with:

- An Oracle database and application environment
- A Tomcat web server
- An Open LDAP directory
- An http server for SSL termination and reverse proxy
- Other supporting applications such as the Java run time environment, SFTP and SSH.

The Atea applications are written in the Java environment.

The wallboard application resides within the Tomcat web server. On one side the application queries data sources (such as UCCX) for statistics. These statistics are then compiled into a series of pages in memory on the server (the wallboards). Devices with a web browser can then connect to the appropriate page URL to display the wallboard. The browser is the only software required on the client desktop.

Each wallboard can be set to require authentication by a user or source IP address. Where a user is authenticated to more than one wallboard, application will automatically cycle the user's screen each of the wallboards.

High availability is supported both from a UCCX and UAW perspective.

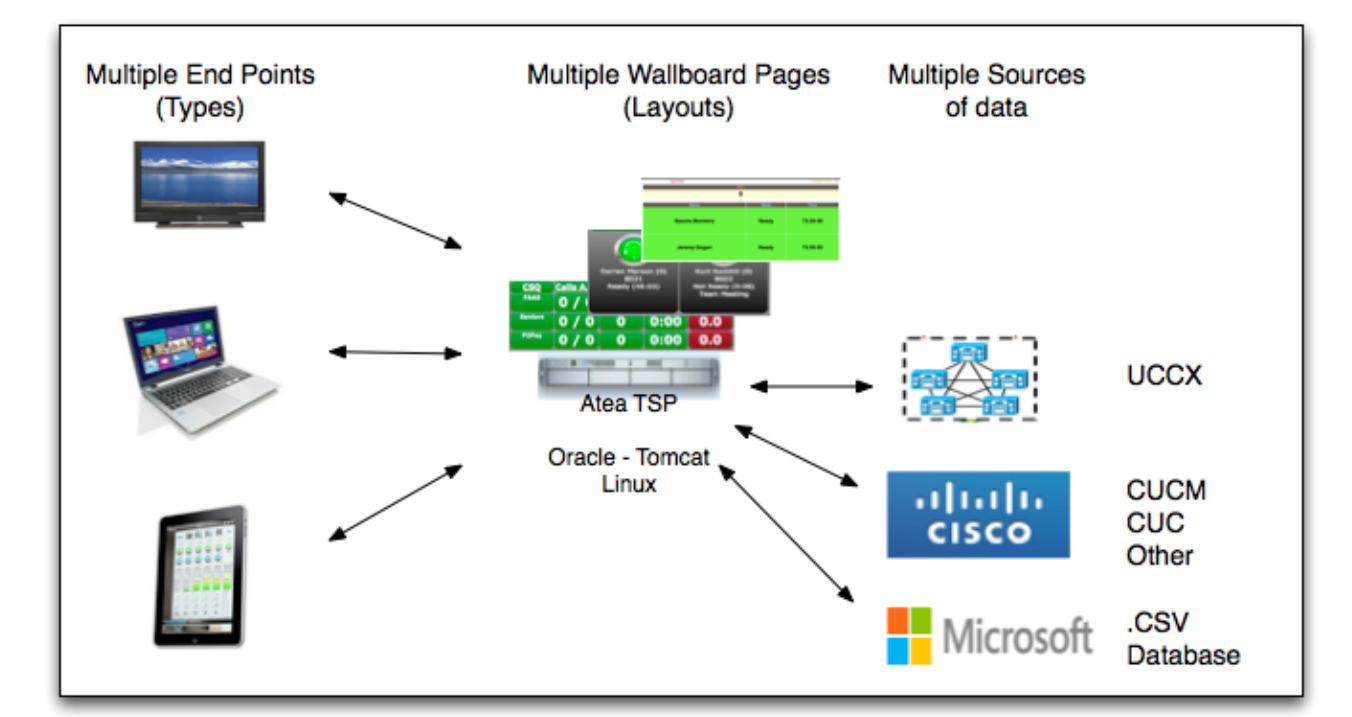

The general architecture is shown in this diagram below.

## 3 Wallboard Layouts

The wallboard is shipped with several default layouts. You may customise these, or pay Atea to create a custom template. The table below has examples. Each template layout dictates what you need to configure to create your wallboard. For example, a queue statistics wallboard needs configuration for both the queues and the columns. By contrast, a wallboard that only displays agent status, needs configuration for just the queues that the agents belong to (e.g. those that they have skills for).

| Layout                                    | Comments                                                                                                    | Screenshot                                                                                                    |
|-------------------------------------------|----------------------------------------------------------------------------------------------------|----------------------------------------------------------------------------------------------------|
| Flex Dashboard<br>(Atea default)          | This is a versatile layout where the user<br>can move/add/remove widgets as<br>required                                                                                                    | $\begin{array}{c c c c c c c c c c c c c c c c c c c $                                                                                                    |
| Grid-Queue<br>(Atea default)              | On a Queue only page, up to 8 CSQ's can<br>be presented per Wallboard                                                                                                    | Barrier         Billion         Billion <t< th=""></t<> |
| Table-Queue<br>(Atea Default)             | Provides information on queues.<br>Displayed on manager's PC and large<br>screens in offices.                                                                                                    | It         Tanton         Landon         Landon <thlandon< th=""> <thlandon< th=""></thlandon<></thlandon<>            |
| Table-Queue 2<br>(Atea Default)           | Real time wallboard that is displayed on<br>LCD TVs in the contact centre that shows<br>all configured CSQs providing<br>information on service, handled calls,<br>abandoned calls, agents available and<br>maximum wait time. | Phone Service Hand, Aband, Queae, Audil, Walt<br>Dev 0 0 0 2 0:00<br>NewQ 0 0 0 2 0:00                                                                                                    |
| Grid-Queue and<br>Agent<br>(Atea default) | This is most common layout, 1 or 2<br>queues and up to 24 agents can be<br>presented per Wallboard                                                                                                    |                                                                                                    |
| Grid-Agent<br>(Atea default)              | On an Agent only page, up to 32 Agents can be presented per Wallboard                                                                                                    |                                                                                                    |

## 4 Administration Options

*Tip:* Remember to check the website for the latest tips and advice on Atea products.

### 4.1 Connecting to the landing page

From a web browser, connect to the Wallboard landing page, which normally looks like <u>https://wallboardserver/UccxStats/</u>. Here is an example of the landing page.

| sy a       | STEMS UCCX Age             | nt Wallboard          |                |                        |
|------------|----------------------------|-----------------------|----------------|------------------------|
| allboards  | Wallboard Administration 🗹 | System Administration | Trend graphs 🕻 | Administration Guide 🕑 |
| Wallboards |                            |                       |                |                        |
| Wallboard  |                            |                       |                | Protected              |
| ACT-BAR    |                            |                       |                |                        |
| ATEADEV T  | 01-Agents                  |                       |                |                        |
| ATEADEV T  | 02-Queues                  |                       |                |                        |
| ATEADEV T  | 03-Queues/Agents           |                       |                |                        |
| ATEADEV T  | 03-Queues/Agents 4 cols    |                       |                |                        |
| ATEADEV T  | 04-Queues/Summary          |                       |                |                        |
| ATEADEV T  | 05-Queues/Agents/Summary   |                       |                |                        |
| ATEADEV T  | 06-Queues/Agents/Stats     |                       |                |                        |
|            |                            |                       |                |                        |

The main sections are:

- Wallboards This is the list of the individual wallboards configured, and their protection status. Click on the wallboard link to open it.
- Wallboard Administration Create, modify or delete any of the settings for a wallboard. This includes wallboard security and aliases for queues and agents.
- System Administration This area holds the license file information and settings such as the UCCX IP address(s) and database passwords. You can also check the current software version here.
- **Trend graphs** These are from the UCCX statistics for each queue or the whole UCCX. There are charts for 15 minute through to one year.
- Administration Guides A link to the online support information.

## 5 Wallboard Administration

Use this application to create, edit and delete wallboards. From here, you can also:

- Change the display names of agents and queues retrieved from UCCX
- Assign wallboards to specific users
- Edit agent not ready "Reason Codes"

To configure the wallboards:

- 1. Login with the provided credentials. The default username is ursadmin.
- 2. Click the link for <u>Wallboard Administration</u> to go to the "Wallboards" page. The tab in red indicates the administration area you are in.

| s s       | YSTEMS            | gent Wa          | llboa          | rd Adm    | inistration            |               |  |  |
|-----------|-------------------|------------------|----------------|-----------|------------------------|---------------|--|--|
| lboards   | View Access W     | allboard Editors | ; Qu           | eue Names | Agent Names            | Reason Codes  |  |  |
| Wallboard | ds for TSPADMIN   |                  |                |           |                        | Crea          |  |  |
|           | Title             |                  | Clana          |           |                        |               |  |  |
| 1381      | Murray-view1      | Delete           | <u>Clone</u>   |           |                        |               |  |  |
| 1402      | Murray-view2      | Delete           | e <u>Clone</u> |           | Delete or clone a wall | e a wallboard |  |  |
| 701       | NBA G Q A Summary | Delete           | <u>Clone</u>   |           |                        |               |  |  |
| 1121      | SASCHA            | Delete           | <u>Clone</u>   |           |                        |               |  |  |
| 1164      | SUPERVISOR1       | Delete           | <u>Clone</u>   |           |                        |               |  |  |
| 1165      | SUPERVISOR2       | Delete           | <u>Clone</u>   | 1         |                        |               |  |  |

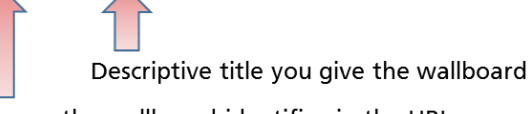

Becomes the wallboard identifier in the URL

From this page you can:

- Create a new wallboard using the Create button. The new wallboard will be blank.
- Clone an existing wallboard using the Clone link
- Modify a wallboard by clicking the title of the wallboard
- Delete a wallboard using the Delete link.

### 5.1 Queue and Agent State Wallboards

This section applies only to queue or agent status wallboards. For Flex Dashboards see the section later in this guide: **5.7 Flex Dashboard**.

**Tip:** The Atea wallboard application is preconfigured with a sample wallboard called "Change me". This gives you a wallboard that you can begin to edit. We recommend that you clone this to get started.

### 5.1.1 Edit or Clone Queue and Agent State Wallboards

To clone a queue or agent state wallboard:

- 1. Click the '**Clone**' link on the wallboard administration page. This creates a copy of the wallboard that you can now edit.
- 2. Click on the cloned wallboard title to edit the specific wallboard.

| Wallboa | rd Admin         |          |          |         |       |         |           |   |        |              |        |       |
|---------|------------------|----------|----------|---------|-------|---------|-----------|---|--------|--------------|--------|-------|
|         |                  |          |          |         |       |         |           | ſ | Previe | ew Wallboard | < Back | Save  |
|         |                  |          |          |         |       |         |           |   |        |              |        | _     |
| Wallboa | Ind Title Demo v | allboard |          |         |       |         |           |   |        |              |        |       |
| * Te    | emplate T03-Qu   | eues/Ag  | ents     | ✓ Click | for E | Example | <u>IS</u> |   |        |              |        |       |
| Page F  | Refresh 5 🗸      |          |          |         |       |         |           |   |        |              |        |       |
| Colun   | nns              |          |          |         |       | Queue   | s         |   |        |              |        |       |
| Ldw.    | Column Hood      | or       |          |         | T     | Idv     | 0         |   |        | )            |        |       |
| 1       | COlumni Head     |          |          |         |       | 1       | Dev       |   |        |              |        |       |
| 2       | Waiting          |          | -        |         |       | 2       | Sales     |   | -      |              |        |       |
| 2       | Oldest           |          | -        |         |       | 2       | Gales     |   | _      | )            |        |       |
| 4       | Arients A        |          | -        |         |       |         |           |   | 1 - 2  |              | _      |       |
| 5       |                  |          | -        |         |       |         |           |   |        |              | Ma     | anage |
| 6       | GOS              |          | -        |         |       |         |           |   |        |              |        |       |
| 7       | Exp Wait         |          |          |         |       |         |           |   |        |              |        |       |
| 8       | Avo Talk         | T        |          |         |       |         |           |   |        |              |        |       |
| 9       | Handled          | Ŧ        |          |         |       |         |           |   |        |              |        |       |
|         |                  |          | 1.9      |         |       |         |           |   |        |              |        |       |
|         |                  |          | 1-5      | Manage  |       |         |           |   |        |              |        |       |
|         |                  |          |          |         |       |         |           |   |        |              |        |       |
|         |                  |          |          |         |       |         |           |   |        |              |        |       |
| Advance | ed Settings      |          |          |         |       |         |           |   |        |              |        |       |
|         |                  |          |          |         |       |         |           |   |        |              |        |       |
| Gene    | eral Settings    | Text Fo  | ormat Se | ttings  |       |         |           |   |        |              |        |       |
|         |                  |          |          |         |       |         |           |   |        |              |        |       |

### 3. Adjust the settings for the wallboard.

Settin

Comments

| Setting                            | Comments                                                                                                    |
|------------------------------------|----------------------------------------------------------------------------------------------------|
| Wallboard Title                    | Your descriptive name for the wallboard. You may include special characters.                                                                                                    |
| Template (this field is mandatory) | The template determines the layout of the information on the wallboard screen. Choose from the list of options. Click the link to open a new window with examples of each layout (see below). |
| Page Refresh                       | This value is in seconds and sets the browser refresh interval for<br>the wallboard. The information presented may be slightly behind<br>due to the application polling intervals.            |

#### Template examples (opens in new window)

| Templates                                                               | template                                            |                                                                 |                                                                                    |                                     |               |                                                                           |                                                                |
|-------------------------------------------------------------------------|-----------------------------------------------------|-----------------------------------------------------------------|------------------------------------------------------------------------------------|-------------------------------------|---------------|---------------------------------------------------------------------------|----------------------------------------------------------------|
| T01-Agents <u>view</u>                                                  | Queue                                               | Loggedin                                                        | Talking                                                                            | Calls Queued                        | Calls Handled | Current Wait                                                              | Abandoned                                                      |
| T02-Queues <u>view</u><br>T03-Queues/Agents <u>view</u>                 | Queue9                                              | 0/0                                                             | 0                                                                                  | 0                                   | 0             | 0:00                                                                      | 0                                                              |
| T05-Queues/Summary <u>view</u><br>T05-Queues/Agents/Summary <u>view</u> | Queue8                                              | 0/0                                                             | 0                                                                                  | 0                                   | 0             | 0:00                                                                      | 0                                                              |
| T07-Queues/Summary <u>view</u><br>T08-Queues/Summary <u>view</u>        | Queue7                                              | 1/1                                                             | 0                                                                                  | 0                                   | 0             | 0:00                                                                      | 0                                                              |
| T09-Queues/Agents <u>view</u><br>T10-Queues <u>view</u>                 | Queue6                                              | 1/1                                                             | 0                                                                                  | 0                                   | 0             | 0:00                                                                      | 0                                                              |
| T11-Queues/Agents <u>view</u><br>T12-Queues <u>view</u>                 | Queue5                                              | 1/1                                                             | 0                                                                                  | 0                                   | 0             | 0:00                                                                      | 0                                                              |
| T13-Queues/Summary <u>view</u><br>T14-Queues/Perm-Agents <u>view</u>    | Payroll                                             | 1/1                                                             | 0                                                                                  | 0                                   | 0             | 0:00                                                                      | 0                                                              |
| TIS-Femi-Agents view                                                    | Sales                                               | 1/1                                                             | 0                                                                                  | 0                                   | 0             | 0:00                                                                      | 0                                                              |
|                                                                         | Support                                             | 1/1                                                             | 0                                                                                  | 0                                   | 0             | 0:00                                                                      | 0                                                              |
|                                                                         | Dev                                                 | 3/3                                                             | 0                                                                                  | 0                                   | 0             | 0:00                                                                      | 0                                                              |
| Click the <u>view</u><br>link to open an<br>example layout              | CallCentre<br>Agent3 (0)<br>1007<br>Ready (4:05:45) | CalCentre<br>Agent2 (0)<br>1002<br>Ready (9:54)<br>Migard - UAW | CallContre<br>Agent1 (0)<br>1001<br>Ready (9:48)<br>2:1.24 - Copyright © 2014, Ate | a Systems Ltd. All rights reserved. |               | Refresh Sina<br>Queue: Sacc 201<br>Agent: 10 acc 201<br>Offmer: 9 acc 201 | pahot<br>+12-09 15.28.36<br>+12-08 11.28.30<br>+12-08 11.28.31 |

- 4. Other settings:
  - The **preview** button opens a pop-up window with a live version of the wallboard showing your changes.
  - Columns adjust the order using the up/down arrows. Click Manage to choose the columns to display.
  - Queues adjust the order using the up/down arrows. Click Manage to choose the Queues to display
  - General Settings is for authentication, messages, background colours, default settings and Agent Thresholds.
  - Text Settings is for font sizes, colours and custom layout settings.
- 5. When you are done, click an action button:

- Save will save all your settings for this wallboard
- Back takes you to the previous page without saving any settings

**Tip:** This application inserts the page refresh time into the HTML header of each web page, causing the client browsers to initiate the refresh.

### 5.1.2 Manage Wallboard Queues and Columns

To manage the queues and columns that display on a wallboard click on the respective 'Manage' button. For new wallboards these tables will be empty, so it is usually easier to edit a copy of an existing wallboard.

**Tip:** Columns are only relevant when displaying queue information. The display of agent status is governed by the template you are using.

| Wallboar        | d Admin                     |           |            |             |            |          |   |                   |             |
|-----------------|-----------------------------|-----------|------------|-------------|------------|----------|---|-------------------|-------------|
|                 |                             |           |            |             |            |          |   | Preview Wallboard | < Back Save |
| Wallboar        | d Title Demo w              | /allboard |            |             |            |          |   |                   |             |
| * Ter<br>Page R | nplate T03-Qu<br>efresh 5 🗸 | eues/Ag   | ents       | ✓ Click for | or Example | <u>s</u> |   |                   |             |
| Colum           | ns                          |           |            |             | Queue      | s        |   |                   |             |
| ldx             | Column Heade                | er        |            |             | ldx        | Queue    |   |                   |             |
| 1               | CSQ                         | Ŧ         |            |             | 1          | Dev      | Ŧ | <b>A</b>          |             |
| 2               | Waiting                     | Ŧ         |            |             | 2          | Sales    | Ŧ | <b>A</b>          |             |
| 3               | Oldest                      | Ŧ         |            |             |            |          |   | 1.2               |             |
| 4               | Agents A                    | Ŧ         |            |             |            |          |   | 1-2               | Manago      |
| 5               | Logged In                   | Ŧ         |            |             |            |          |   |                   | wanaye      |
| 6               | GOS                         | Ŧ         |            |             |            |          |   |                   |             |
| 7               | Exp Wait                    | Ŧ         |            |             |            |          |   |                   |             |
| 8               | Avg Talk                    | Ŧ         |            |             |            |          |   |                   |             |
| 9               | Handled                     | •         |            |             |            |          |   |                   |             |
|                 |                             |           | 1-9        |             |            |          |   |                   |             |
|                 |                             |           |            | Manage      |            |          |   |                   |             |
|                 |                             |           |            |             |            |          |   |                   |             |
|                 |                             |           |            |             |            |          |   |                   |             |
| Advance         | d Settings                  |           |            |             |            |          |   |                   |             |
|                 |                             | _         |            |             |            |          |   |                   |             |
| Gener           | al Settings                 | Text Fo   | ormat Sett | tings       |            |          |   |                   |             |

To manage the queues for a wallboard, click the queue "Manage" button. A new window will pop-up with two tables:

- Current Queues these display on the wallboard, and
- Available Queues these are the remaining queues that you can choose from.

| Manage Queues - click the o | queue to move it |
|-----------------------------|------------------|
| Current Queues              | Available Queues |
| Queue Name                  | None             |
| Sales                       |                  |
| 1-2                         |                  |

Click on the queue name to move it between the tables. This example shows two queues selected. Make sure you assign at least one queue to a wallboard.

Please note that you cannot edit the actual queues here, just the assignment to the current wallboard.

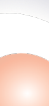

When you are done, close the pop-up window.

**Tip:** The wallboard application gets the queues directly from UCCX. The administrator then has the option to give the queue a nickname. The queues you see here are all the queues in UCCX and they may (or may not) have a nickname applied.

Now you can adjust the order that the queues display on the wallboard. Use the up and down arrows until they are in the order you prefer. When you are done, click **Save**.

| )ueue | s     |   |       |        |
|-------|-------|---|-------|--------|
| ldx   | Queue |   |       |        |
| 1     | Dev   | Ŧ |       |        |
| 2     | Sales | ۲ |       |        |
|       |       |   | 1 - 2 |        |
|       |       |   |       | Manage |

To manage the columns for a wallboard, click the column "Manage" button to open the popup window.

Most wallboard templates require between three and eight columns. To add a column to the wallboard, add another row to this table using the 'Add Row' button.

| Wallbo | oard Co         | olumns        |                                    |                           |                                                    |
|--------|-----------------|---------------|------------------------------------|---------------------------|----------------------------------------------------|
|        |                 |               |                                    | De                        | ete Save                                           |
|        | <u>ldx</u><br>▲ | Column Header | Data Source                        | Threshold Condition       |                                                    |
|        | 1               | CSQ           | CSQ Alias 🗸                        | none 🗸                    | <u>-edit</u><br><u>threshold</u><br><u>values-</u> |
|        | 2               | Waiting       | Calls Waiting $\checkmark$         | Greater Than V            | <u>-edit</u><br><u>threshold</u><br><u>values-</u> |
|        | 3               | Oldest        | Oldest Contact $\checkmark$        | none 🗸                    | <u>-edit</u><br>threshold<br>values-               |
|        | 4               | Agents A      | Available Agents $\checkmark$      | Smaller Than V            | <u>-edit</u><br>threshold<br>values-               |
|        | 5               | Logged In     | Logged In Agents $\checkmark$      | none 🗸                    | <u>-edit</u><br>threshold<br>values-               |
|        | 6               | GOS           | Gos 🗸                              | Smaller Than $\checkmark$ | <u>-edit</u><br>threshold<br>values-               |
|        | 7               | Exp Wait      | Expected Wait Time $\checkmark$    | none 🗸                    | <u>-edit</u><br>threshold<br>values-               |
|        | 8               | Avg Talk      | Average Talk Duration $\checkmark$ | none 🗸                    | <u>-edit</u><br>threshold<br>values-               |
|        | 9               | Handled       | Calls Handled $\checkmark$         | none V                    | <u>-edit</u><br><u>threshold</u><br><u>values-</u> |
|        |                 |               |                                    |                           | 1 - 9                                              |
|        |                 |               |                                    |                           | Add Row                                            |

Each row requires at least the column header and data source to be filled out.

| General Property      | Comments                                                                                                    |
|-----------------------|----------------------------------------------------------------------------------------------------|
| ldx                   | The index number is the order in which the columns are displayed. You can change the display order in the previous screen (wallboard admin).                        |
| Column Header         | The heading for a column. Enter the text to display on the wallboard.                                                                                               |
| Data Source           | Use this select list to define the data to display in the column.<br>The data fields in this drop down box are from the real time<br>and historical tables in UCCX. |
| Threshold Condition   | This determines how the column values are compared to the configured thresholds. These are basic comparisons like less-than or greater-than or equal-to.            |
| Edit Threshold Values | The <b>-edit threshold values-</b> link goes to another page where individual values and colour combinations can be edited.                                         |

When you are done, click an action button:

- Delete to remove the selected rows; OR
- Save to save the changes to the columns
- Close to close the popup window

**Tip:** Adding columns is only useful when the template you have chosen displays queue or grade of service statistics.

### 5.1.3 Manage Wallboard Thresholds

Thresholds are optional and can be set against queue statistics or the status of agents (only for none Flex Dashboard templates!). Firstly, set the threshold condition and then apply the value and colour combination.

**Tip:** A threshold can be applied to either an individual cell or a whole row. Set this in the General Settings area of the wallboard admin.

#### Queue Thresholds

From the main administration screen for a wallboard, click on the 'Manage' button under column. A screen similar to the one below will be shown.

| 1 | Nallbo | ard Co          | olumns        |                             |                           |                                                    |
|---|--------|-----------------|---------------|-----------------------------|---------------------------|----------------------------------------------------|
|   |        |                 |               |                             | Del                       | ete Save                                           |
|   |        | <u>ldx</u><br>▲ | Column Header | Data Source                 | Threshold Condition       |                                                    |
|   |        | 1               | CSQ           | CSQ Alias V                 | none 🗸                    | <u>-edit</u><br>threshold<br>values-               |
|   |        | 2               | Waiting       | Calls Waiting $\checkmark$  | Greater Than $\checkmark$ | <u>-edit</u><br><u>threshold</u><br><u>values-</u> |
|   |        | 3               | Oldest        | Oldest Contact $\checkmark$ | none 🗸                    | <u>-edit</u><br><u>threshold</u><br><u>values-</u> |
|   |        |                 |               |                             |                           | 111                                                |

This wallboard has a condition set on calls waiting. To set a condition, choose from the drop down box and click '**Save**'. To add, modify or delete a threshold, click on the '-edit threshold values-' link. This takes you to a new page where you can set the threshold value and colour combination for the current wallboard column.

The **Value** field is the threshold trigger value. The colour field is for simple colour strings like blue, red or green or a numeric code generated in the colour picker. In the example below three thresholds are set. This changes the cell/row colour depending on how may calls are queued.

You can set up to five thresholds. To add another threshold, click on the 'Add Row' button. To delete a row, select the check box on the left and click the 'Delete' button.

| Naiting  | J Thresholds      |                       |           |         |              |              |              |              |              |              |              |        |
|----------|-------------------|-----------------------|-----------|---------|--------------|--------------|--------------|--------------|--------------|--------------|--------------|--------|
|          |                   |                       |           |         |              |              |              |              |              | D            | elete        | Submit |
|          | Value             | Colour                | From Time | To Time | Mon          | Tue          | Wed          | Thu          | Fri          | Sat          | Sun          | Mess   |
|          | 3                 | red                   | 00:00     | 23:59   | $\checkmark$ | $\checkmark$ | $\checkmark$ | $\checkmark$ | $\checkmark$ | $\checkmark$ | $\checkmark$ |        |
|          | 0                 | green                 | 00:00     | 23:59   | $\checkmark$ | $\checkmark$ | $\checkmark$ | $\checkmark$ | $\checkmark$ | $\checkmark$ | $\checkmark$ |        |
|          | 1                 | orange                | 00:00     | 23:59   | $\checkmark$ | $\checkmark$ | $\checkmark$ | $\checkmark$ | $\checkmark$ | $\checkmark$ | $\checkmark$ |        |
|          |                   |                       |           |         |              |              |              |              |              |              | _            |        |
|          |                   |                       |           |         |              |              |              |              |              |              | A            | dd Row |
| Select ` | Your Colour       |                       |           |         |              |              |              |              |              |              |              |        |
| Pick Yo  | our Colour and Co | opy to your Threshold |           |         |              |              |              |              |              |              |              |        |

If you want a special colour, enter the numeric code (including the #) from the colour picker. Click the rainbow button to open the colour picker, then choose a colour. Generate the code and enter it against the threshold.

| aiting            | g Thresholds |                                   |           |         |              |              |              |              |              |              |              |       |
|-------------------|--------------|-----------------------------------|-----------|---------|--------------|--------------|--------------|--------------|--------------|--------------|--------------|-------|
|                   |              |                                   |           |         |              |              |              |              |              | Delete       | Su           | ıbmit |
|                   | Value        | Colour                            | From Time | To Time | Mon          | Tue          | Wed          | Thu          | Fri          | Sat          | Sun          |       |
|                   | 3            | red                               | 00:00     | 23:59   | $\checkmark$ | $\checkmark$ | $\checkmark$ | $\checkmark$ | $\checkmark$ | $\checkmark$ | $\checkmark$ |       |
|                   | 0            | green                             | 00:00     | 23:59   | $\checkmark$ | $\checkmark$ | $\checkmark$ | $\checkmark$ | $\checkmark$ | $\checkmark$ | $\checkmark$ |       |
|                   | 1            | orange                            | 00:00     | 23:59   | $\checkmark$ | $\checkmark$ | $\checkmark$ | $\checkmark$ | $\checkmark$ | $\checkmark$ | $\checkmark$ |       |
|                   | 2            | #ED1DED                           | 00.00     | 22.50   | (null)       | (null)       | (null)       | (null)       | (null)       | (null)       | (null)       |       |
|                   | 2            | 4 Enter of                        | code here | 23.59   | pen co       | olour        | picke        | r            |              | (            | Add F        | Row   |
| Select<br>Pick Yo | Your Colour  | 4 Enter of Copy to your Threshold | code here | 10      | pen co       | olour        | picke        | r            |              | (            | Add F        | Row   |

Now set the time threshold time settings and message.

### Threshold time settings

You can set thresholds based on time-of-day and/or days of the week. The times can overlap but as the time is inclusive, avoid overlap if you need thresholds back-to-back. For example, configure 00:00-07:59, 08:00-17:00 and 17:01-23:59 for day/night ranges. Here are two examples.

**Example 1**: Overlapping times. In this case the cell will be green if there are 0 or 1 calls in the queue and red if there are 2 or greater calls in the queue - for the whole day, Monday to Friday.

| Ca | lls Waiti | ng Threshol | ds        |         |     |     |     |     |     | Ba  | ck  | Delete Submit |
|----|-----------|-------------|-----------|---------|-----|-----|-----|-----|-----|-----|-----|---------------|
|    | Value     | Colour      | From Time | To Time | Mon | Tue | Wed | Thu | Fri | Sat | Sun | Message       |
|    | 0         | Green       | 00:00     | 23:59   |     | 2   | ø   | ۷   |     |     |     |               |
|    | 2         | cf0808      | 00:00     | 23:59   |     | 2   | ☑   | ☑   | •   |     |     |               |
|    |           |             |           |         |     |     |     |     |     |     |     | 1 - 2         |
|    |           |             |           |         |     |     |     |     |     |     |     | Add Row       |

**Example 2**: Non overlapping times. In this case the cell will change to red if there are less than 10 agents logged in during business hours, 06:00 - 21:00, but only show red if less than 2 agents are logged outside of the main business day.

#### Threshold Messages

A message can be shown when a threshold is met. This message takes priority over scheduled messages and the fixed message.

| L | oį | gged In | Thresholds |           |         |     |     |     |     |     | Ba  | :k  | Delete Submit |
|---|----|---------|------------|-----------|---------|-----|-----|-----|-----|-----|-----|-----|---------------|
| 0 |    | Value   | Colour     | From Time | To Time | Mon | Tue | Wed | Thu | Fri | Sat | Sun | Message       |
| C |    | 10      | Red        | 06:00     | 21:00   |     |     |     |     | ☑   |     | ☑   | Low Agents!   |
| 6 |    | 2       | Red        | 21:01     | 23:59   |     | ✓   |     |     |     | ✓   |     |               |
| 6 |    | 2       | Red        | 00:00     | 05:59   |     | ✓   |     |     |     | ☑   |     |               |
|   |    |         |            |           |         |     |     |     |     |     |     |     | 1 - 3         |
|   |    |         |            |           |         |     |     |     |     |     |     |     | Add Row       |

Tip:You can add an audible warning by inserting this code into the message box<embed height=1 width=1 src="http://www.ateasystems.com/Notify.wav"></embed>

#### Managing Thresholds for Agents

Some wallboards display the status of an agent, i.e. ready, talking or not-ready.

From the 'General Settings' for a wallboard, click on the 'Manage Agent Thresholds' button for the wallboard. This takes you to the Agent Thresholds screen.

| gent | Thresholds                          |                     |                                                                                                    |                                                           |
|------|-------------------------------------|---------------------|----------------------------------------------------------------------------------------------------|-----------------------------------------------------------|
|      |                                     |                     |                                                                                                    | Delete                                                    |
|      | Threshold State                     | Threshold Condition | Reason Co                                                                                                    | de                                                        |
|      | Not Ready Duration $\smallsetminus$ | Greater Than        | Lunch                                                                                                    | → <u>-edit</u><br>value                                   |
|      | Not Ready Duration ∨                | Greater Than        | -any-<br>Unregister<br>Agent Init<br>Logon<br>Inbound<br>Outbound<br>No Answe<br>Wrap Up E<br>Lunch<br>Personal 1<br>Team Mee<br>After Call V<br>10 Minute<br>Lunch Bre | r<br>Expired<br>Fing<br>Work<br>Break Status<br>ak Status |

Here, you can use the select boxes to change threshold states and conditions. For example, when Not Ready Duration is Greater Than a given value, the wallboard will change accordingly. Each line of this table must be unique. A threshold state can also have a reason code associated with it. For example, if an agent is Not Ready - Lunch then the threshold will be met, but all other Not Ready codes will not cause the threshold to be met unless they too have been explicitly configured.

**Tip:** A reason code must match a state. For example, while Not Ready - Lunch is valid (as Lunch is a Not Ready code), Talking - Lunch is invalid as Lunch is not a code associated with the Talking state.

To add a threshold, click on 'Add Row'. Choose a threshold state and condition then 'Save' your changes. To set what the conditions will be, click on the '-edit values-' link. This link opens a page where you can edit individual value/colour combinations. The value field is measured in seconds.

| Agen | Thre | shold values |        |           |         |              |              |              |              |              |
|------|------|--------------|--------|-----------|---------|--------------|--------------|--------------|--------------|--------------|
|      |      |              |        |           |         |              |              | Delete       | e S          | ave          |
|      |      | Value        | Colour | From Time | To Time | Mon          | Tue          | Wed          | Thu          | Fri          |
|      | 0    |              | orange | 00:00     | 23:59   | $\checkmark$ | $\checkmark$ | $\checkmark$ | $\checkmark$ | $\checkmark$ |
|      |      |              |        |           |         |              |              |              | Add Ro       | w            |

Here you may add a new value and colour combination using **Add Row** and edit any existing values or colour. The colour field takes simple strings like blue, red or green or a numeric code

generated in the colour picker. Save changes by clicking the '**Submit**' button. Time of day and day of week options are also available.

To **delete** one or more value/colour combinations, select the check box in the left-most column and click the Delete button.

- **Tip:** Clicking Save on this form confirms change but it won't be applied to the live wallboard until the '**Save**' button is clicked on the main administration screen for the wallboard you are editing.
- **Note:** All threshold conditions must include a value and colour otherwise the wallboard will fail to display.

### 5.1.4 General Settings – Wallboard Messages

Some wallboard templates support messages. Messages may be fixed, scheduled or based on threshold.

While threshold messages are set on the individual thresholds (see section above) fixed and scheduled messages are set from the 'General Settings' section of the wallboard administration page.

| General Wallboard Settings   |                                                       |                    |
|------------------------------|-------------------------------------------------------|--------------------|
|                              |                                                       | < Back Save        |
| threshold action             | cell 🗸                                                |                    |
| Authentication               | Windows User or PC Hostname $\vee$                    |                    |
| Team Name                    | Leave this empty to derive agents throu               | ugh skills         |
| Primary Queues Sort Column   | -none- 🗸 Sort Order Ascending 🗸                       |                    |
| Secondary Queues Sort Column | -none- $\checkmark$ Sort Order Ascending $\checkmark$ |                    |
| Fixed Message                | Welcome to the demo!                                  | Scheduled Messages |
| Background Colour            | #D7ED15                                               |                    |
| Primary Agent Sort           | -none-  Sort Order Ascending                          |                    |
| Secondary Agent Sort         | -none- Sort Order Ascending V                         |                    |
| Tertiary Agent Sort          | -none- Sort Order Ascending V                         |                    |
| Manage Agent Thresholds      |                                                       |                    |

To set a fixed message just enter the message into the **Fixed Message** box. To schedule a message, click the **Scheduled Messages** button to go to the scheduled messages screen.

Scheduled messages can be set for different times of the day and/or days of the week. The times can overlap but as the time is inclusive, avoid overlap if you need messages back to back. E.g. configure 00:00-07:59, 08:00-17:00 and 17:01-23:59 for day/night ranges. If messages do overlap then both messages will be displayed at the same time.

Scheduled Messages Delete Save <u>To Time</u> Message From Time Mon Tue Wed Thu Fri Sat Sun Web geomap update tonight 17:00 19:00  $\checkmark$ System maintenance 22:00 23:59  $\checkmark$ System maintenance 00:00 04:00  $\checkmark$ 1 - 3 Add Row

In the example below a messages are scheduled to appear weekly.

#### Message Precedence

Threshold messages take priority over scheduled messages. Scheduled messages take priority over fixed messages.

### 5.1.5 General Settings – Dynamic Sorting of Queues and Agents

Once a wallboard has been created and had columns added, the information can be sorted manually or dynamically. To view the settings, click on "General Settings" for the wallboard.

| General Wallboard Settings                                                     |                    |
|--------------------------------------------------------------------------------|--------------------|
|                                                                                | < Back Save        |
| threshold action cell 🗸                                                        |                    |
| Authentication Windows User or PC Hostname $ \smallsetminus $                  |                    |
| Team Name Leave this empty to derive agents three                              | ough skills        |
| Primary Queues Sort Column $[-none- \lor]$ Sort Order $[Ascending \lor]$       |                    |
| Secondary Queues Sort Column $[-none- \lor]$ Sort Order Ascending $\lor$       |                    |
| Fixed Message Welcome to the demo!                                             | Scheduled Messages |
| Background Colour #D7ED15                                                      | _                  |
| Primary Agent SortnoneSort Order Ascending                                     |                    |
| Secondary Agent Sort $\_$ none- $\checkmark$ Sort Order Ascending $\checkmark$ |                    |
| Tertiary Agent Sort $\_$ none- $\checkmark$ Sort Order Ascending $\checkmark$  | 1                  |
| Manage Agent Thresholds                                                        | _                  |

Queue Sorting - Static or dynamic

Set the sort column to "none" to use static sorting based on the index number of the queue. Alternatively, choose a value from the drop down boxes for the primary and secondary queue sort columns to use dynamic sorting, based on queue activity.

| General Wallboard Settings - view1-clone       |                                                    |      |        |                      |        |       |
|------------------------------------------------|----------------------------------------------------|------|--------|----------------------|--------|-------|
|                                                | < Back                                             | Save | Colum  | ns                   |        |       |
| threshold action cell X                        |                                                    |      | ldx    | Column Header        |        |       |
|                                                |                                                    |      | 1      | CSQ                  | Ŧ      |       |
| Authentication None                            | $\sim$                                             |      | 2      | Waiting              | Ŧ      |       |
| Team Name Lean                                 | e this empty to derive agents through skills       |      | 3      | Oldest               | Ŧ      |       |
| Primary Queues Sort Column -none- 🗸 Sort Order | Ascending 🗸                                        |      | 4      | Agents A             | Ŧ      |       |
| Secondary Queues Sort Column -none- Sort Order | Ascending 🗸                                        |      | 5      | Logged In            |        |       |
| Agents A<br>Fixed Message Avg Talk the demo fo | Murray! This is a test of a rea Scheduled Messages |      | 6      | GOS                  | Ψ.     |       |
| Background Colour Exp Wait                     |                                                    |      | 7<br>8 | Exp Wait<br>Avg Talk | ▼<br>▼ | A     |
| Primary Agent Sort Handled                     | Sort Order Ascending 🗸                             |      | 9      | Handled              | Ŧ      |       |
| Secondary Agent Sort<br>Tertiary Agent Sort    | Sort Order Ascending V                             |      |        |                      |        | 1 - 9 |
| Manage Agent Thresholds                        |                                                    |      |        |                      |        |       |

#### Agent Sorting – static or dynamic

Three levels of agent sorting are available. In the screenshot below the agents have been sorted by the state they are in and then by the time in the state.

| Primary Agent Sort   | State          | $\sim$ | Sort Order Ascending | $\sim$ |
|----------------------|----------------|--------|----------------------|--------|
| Secondary Agent Sort | State Duration | $\sim$ | Sort Order Ascending | $\sim$ |
| Tertiary Agent Sort  | -none-         | $\sim$ | Sort Order Ascending | $\sim$ |

The states are set by Cisco as shown below. An administrator cannot currently change this order.

case 1: return "Log In";

| case 2: return | "Not Ready"; |
|----------------|--------------|
|----------------|--------------|

case 3: return "Ready";

case 4: return "Reserved";

case 5: return "Talking";

case 6: return "Work";

case 7: return "Log Out";

Tip: Agent state duration is set in seconds.

### 5.1.6 General Settings – Show only team Agents

On wallboards that show queues and agents, you can create a wallboard that shows only the agents for a specific team. This is handy where you have several teams looking after a set of queues, and want to wallboard that is specific to a single team.

You may also want to create a separate wallboard for each team.

- 1. Go to the Wallboard Admin page
- 2. Click the General Settings button
- 3. Enter the Team Name (as listed in the UCCX) and click Save.

| General Wallboard Settings - N | Iteam-view1                                            |
|--------------------------------|--------------------------------------------------------|
|                                | < Back Save                                            |
| threshold action               | cell •                                                 |
| Authentication                 | None                                                   |
| Team Name                      | Mteam Leave this empty to derive agents through skills |
| Primary Queues Sort Column     | Total Calls ▼ Sort Order Descending ▼                  |
| Secondary Queues Sort Column   | Calls Waiting   Sort Order Ascending                   |
| Fixed Message                  | M team demo Scheduled Messages                         |
| Background Colour              | GREY                                                   |
| Primary Agent Sort             | -none- Sort Order Ascending V                          |
| Secondary Agent Sort           | -none- Sort Order Ascending V                          |
| Tertiary Agent Sort            | -none- Sort Order Ascending V                          |
| Manage Agent Thresholds        |                                                        |

### 5.1.7 Text Format Settings – Fonts and Colours

Click on the Text Format Settings button to access this area. These settings apply only to the current wallboard being edited.

### Wallboard Formatting - Basic

Here you can manage the display format of the current wallboard including font types and sizes.

| Header Format           | Font and colour settings for the wallboard title and main background           |
|-------------------------|--------------------------------------------------------------------------------|
| Queue Format (odd/even) | Font and colour settings for alternating queues for wallboards that have these |
| Agent Format            | Default font and colour settings for the agent cells                           |

#### Atea Systems – UAW Administration Guide

| Wallboard Text Formatting | l     |           |                |           |         |  |
|---------------------------|-------|-----------|----------------|-----------|---------|--|
|                           |       |           |                |           |         |  |
| Header Format             |       |           |                |           |         |  |
| Font Type                 | Arial | Size 30px | Colour #FFFFFF | BG colour | #6221C4 |  |
| Queue Format (Even Rows)  |       |           |                |           |         |  |
| Font Type                 | Arial | Size 40px | Colour white   | BG colour | #D6D2D6 |  |
| Queue Format (Odd Rows)   |       |           |                |           |         |  |
| Font Type                 | Arial | Size 40px | Colour white   | BG colour | #808080 |  |
| Agent Format              |       |           |                |           |         |  |
| Font Type                 | Arial | Size 24px | Colour white   | BG colour | #808080 |  |

#### Wallboard Formatting - Advanced

At the bottom of the Wallboard Text Formatting section are two additional boxes to allow the HTML templates to be changed (using CSS's) and for Javascript to be inserted. Javascript is useful for advanced functions.

| Custom Javascript                                                                                                    | Custom Style Sheets                                                                                                    |  |  |
|----------------------------------------------------------------------------------------------------|----------------------------------------------------------------------------------------------------|--|--|
| <pre><script> \$('span.agentExtension:contains("101600")').parent().parent().css ('display', 'none'); </script></pre> | <pre>.agentIcon img{ widht: 80px; height: 80px; } .agentIcon { height: 90px; } /*.a{height: 80%;} .q{height: 80%;} */</pre> |  |  |

**Note:** Atea cannot guarantee the correct operation of the wallboard where custom javascript or CSS's are used. For guides on how to use these correctly refer the articles on the webpage.

https://www.ateasystems.com/support/how-to/uaw/1

### 5.2 Queue and Agent Display Names (Aliases)

The wallboard administration allows the administrator to change the name displayed on the wallboard for the queues and agents. Both of these options are accessed using the tabs on the main wallboard administration page.

#### **Queue Names**

To edit the Queue aliases

1. From the wallboard administration screen, click the "Queues Names" tab.

| Wallboards | View Access | Wallboard Editors | Queue Names | Agent Names | Reason Codes |  |
|------------|-------------|-------------------|-------------|-------------|--------------|--|
| ()) Help   |             |                   |             |             |              |  |
| Queues     |             |                   |             |             |              |  |
|            |             |                   | Save        |             |              |  |
| Q          | ueue Alias  |                   |             |             |              |  |
|            | ev Dev      |                   |             |             |              |  |
| Sa         | ales Sales  |                   |             |             |              |  |
|            |             | 1 - 2             |             |             |              |  |

- 2. Enter the alias for each queue as you want it to appear on the wallboard. You can leave it blank to accept the UCCX queue name. Short names work well.
- 3. Click "Save" to accept the changes.

#### Agent Names

Use this to set an Alias for the agent rather than their UserID. The agents are automatically imported from the UCCX server, and appear immediately after they have been setup.

To edit the Agent aliases

1. From the wallboard administration screen, click the "Agents" tab.

| Wallboards | View Ac    | ccess   | Wallboard Editors | Queue Names | Agent Names | Reason Codes |
|------------|------------|---------|-------------------|-------------|-------------|--------------|
| 📎 Help     |            |         |                   |             |             |              |
| Agents     |            |         |                   |             |             |              |
|            |            |         | Sa                | /e          |             |              |
|            | Userid     | Alias   |                   |             |             |              |
|            | agent2     | Agent 2 | 2                 |             |             |              |
|            | scmuser11  | Callum  |                   |             |             |              |
|            | agent1     | Agent1  |                   |             |             |              |
|            | agent21    | Sascha  | Monteiro          |             |             |              |
|            | agent22    | Jeremy  | Gogan             |             |             |              |
|            | devuser501 | Dev Us  | er501             |             |             |              |

2. Enter the alias for each agent as you want it to appear on the wallboard. You can leave it blank to accept the UserID.

3. Click "Save" to accept the changes.

### 5.3 Wallboard Editors – allow a user to change wallboard settings

You can create wallboard editor accounts to allow trusted people to edit a specific wallboard without having full administration access to the application. These accounts are independent of your user directory, as they are local to the UAW application.

You can assign any of the wallboards to these accounts, allowing editing of those wallboards. For example, you might create one of these accounts to allow the on-duty supervisor to adjust messages, colours or threshold values.

To manage the wallboard editor accounts:

1. Select the **Wallboard Editors** tab from the administration screen.

| Wallt | ooards          | View Access    | Wallboard Editors | Queue Names | Agent Names | Reason Codes |  |
|-------|-----------------|----------------|-------------------|-------------|-------------|--------------|--|
| ۲     | Help            |                |                   |             |             |              |  |
| V     | Vallboard I     | Editors        |                   |             |             |              |  |
|       | Editor ID       | 2              |                   |             |             |              |  |
|       | jamie           | reset password | remove            |             |             |              |  |
|       | jeremy          | reset password | remove            |             |             |              |  |
|       | murray          | reset password | remove            |             |             |              |  |
|       | sascha          | reset password | remove            |             |             |              |  |
|       | <u>tamihana</u> | reset password | remove            |             |             |              |  |
|       |                 |                | 1-5               | Create      |             |              |  |

- 2. Make your changes:
  - a. To add a new account, click the "Create" button and fill in the form. Add the account name and password, and click Save. Next choose the wallboards to add for this account.
  - b. To reset the password, click the "reset password" link
  - c. To delete an account, click the respective "remove" link
- 3. To choose the wallboards for a wallboard editor, click the account name link. This opens a new page with two lists one for the current wallboards for the editor, and one for the wallboards that can be added. Click on the wallboard to move it between the lists. When you are done, click the **Save** button to keep the settings wallboard editor screen.

| Wallboards for murray Click to move it.                 | Available Wallboards. Click to move it.                                                              |  |
|---------------------------------------------------------|----------------------------------------------------------------------------------------------------|--|
| Title       Murray-view1       Murray-view2       1 - 2 | Service Name ▲       test1       test1-clone       uccx10 test                Previous       61 - 63 |  |

### 5.4 User Management – Setting who has access to a wallboard

Each wallboard can be restricted to specific users or computers (host IP address). To enable this, the wallboard must be set with authentication on in the general settings.

#### To set the authentication for the wallboard:

- 1. Select the wallboard from the list of Wallboards on the Wallboards tab
- 2. Click the General Settings button
- 3. Set the authentication to PC hostname to suit your environment.

| Wallboard Admin Main Wallboard General settings        |  |  |
|--------------------------------------------------------|--|--|
| S Help                                                 |  |  |
| General Wallboard Settings - ATEADEV T03-Queues/Agents |  |  |
|                                                        |  |  |
| threshold action cell                                  |  |  |
| Authentication PC Hostname                             |  |  |

4. Save your changes. This wallboard can now be restricted to specific users or devices. Go to the Users tab to set this.

To manage which users have access to each wallboard:

1. Select the **View Access** tab from Administration screen.

| Wallboards        | View Access  | Wallboard Editors   | Queue Names | Agent Names | Reason Codes |  |
|-------------------|--------------|---------------------|-------------|-------------|--------------|--|
| Help<br>Users/Con | nputers      |                     | Delete Save |             |              |  |
|                   | serID/Host   |                     |             |             |              |  |
|                   | tea          | -Choose wallboards- |             |             |              |  |
| □ S               | martScreenTV | -Choose wallboards- |             |             |              |  |
|                   | 0.1.1.170    | -Choose wallboards- |             |             |              |  |
|                   |              | 1 - 3               |             | 4           |              |  |
|                   |              |                     | Add Row     |             |              |  |

- 2. Make your changes:
  - a. To edit a user or computer, type in the new details and Save. You can use a user name, computer name or IP address based on the type of authentication you selected for the wallboard.
  - b. To add a new user or computer, click the "Add Row" button to get a blank row to edit. Add the name, and click Save.

- c. Click the link <u>-Choose wallboard</u> (see below) to change which wallboards the user or computer has access to.
- d. To delete a user or computer, select the checkbox next to the UserID/Host and click the "Delete" button
- 3. To choose the wallboards to view, click the <u>-Choose wallboards-</u> link. This opens a new page with two lists one for the current wallboards the user can view, and one for the wallboards that can be made available to the user. Click on the wallboard name to move it between the lists. When you are done, click the **Save** button to keep the settings and return to the User screen.

| Wallboards for 10.1.1.170 Click wallboard to move it.                     | Available wallboards                                            |
|---------------------------------------------------------------------------|-----------------------------------------------------------------|
| Back Save       IITLE ▲       Murray-view1       Murray-view2       1 - 2 | TITLE ▲       HSNW \ Central Sydney Region \ Area B       1 - 1 |

### 5.5 Reason Codes – Must match UCCX

The UCCX has reason codes to indicate a particular state. Any of these that you want to display on the wallboard, must also be configured in the wallboard application. The code number must match with the entry in the UCCX.

The wallboard application comes pre-configured with some of the standard 32xxx reason codes. Add any others from the UCCX that you also want to see on the wallboard. If you do not add them to the wallboard, they simply won't appear.

To manage the wallboard Reason Codes:

- 1. Check the reason code is also created on the UCCX.
- 2. Select the Reason Codes tab in the UAW administration screen.

#### Atea Systems – UAW Administration Guide

| Wallboards | View Access | Wallboard Editors          | Queue Names  | Agent Names | Reason Codes |
|------------|-------------|----------------------------|--------------|-------------|--------------|
| 📎 Help     |             |                            |              |             |              |
| Reason     | Codes       |                            |              |             |              |
|            |             | Cancel D                   | elete Submit |             |              |
|            | Code 🛦      | Description                |              |             |              |
|            | 12          | 10 Minute Break Sta        | ıt           |             |              |
|            | 13          | Lunch Break Status         |              |             |              |
|            | 14          | After Call Work            |              |             |              |
|            | 17          | Personal Break Stat        | u            |             |              |
|            | 32758       | Wrap Up Expired            |              |             |              |
|            | 32760       | Logon                      |              |             |              |
|            | 32761       | Inbound                    |              |             |              |
|            | 32762       | Outbound                   |              |             |              |
|            | 32763       | No Answer                  |              |             |              |
|            | 80          | Lunch                      |              |             |              |
|            |             | row(s) 1 - 10 of 14 Next ( | <u> </u>     |             |              |
|            |             | .,                         | Add Row      |             |              |

- 3. Make your changes:
  - To edit a reason code, type in the new details.
  - To add a new code, click the "Add Row" button to get a blank row to edit
  - To delete a code, select the checkbox next to the code and click the "Delete" button
- 4. When you are done click "Submit" to save the changes to the wallboard, or click "Cancel" to ignore the changes.

### 5.6 Flex Dashboards – advanced configuration

The Flex Dashboard (aka T98) is based on widgets which can be dragged, resized, removed and added.

If no Custom JavaScript is set in the Admin section, the layout will default to a 12x12 grid with a set of default widgets covering the whole page.

All changes that are applied to the layout and font-sizes will be stored in the browser localStorage for that particular wallboard id (**Note**: this could be removed if you clear browsing data, depending on the settings that are applied..)

To change the widgets, click on "Edit widgets: Off" in the right-bottom corner

| Copy Config | Restore layout | Edit widgets: Off |
|-------------|----------------|-------------------|

so that it changes to "Edit widgets: On" and the + add widget appears

Copy Config + add widget Restore layout Edit widgets: On 🌣

The widgets can now be dragged, resized and removed.

| Widget con                   | fig items                                                                                                    |        |
|------------------------------|----------------------------------------------------------------------------------------------------|--------|
| Drag                         | Click on the widget header until you see the crossed arrows, then drag<br>the widget to it's place                                                                                   | \$     |
| Resize                       | Click on the right bottom corner until you see an arrow pointing in the<br>same direction, then drag across the grid for the disired size. (Graphs<br>will resize after page reload) | -<br>2 |
| Remove                       | Click on the X in the top right corner to remove the widget from the layout                                                                                                    | ×      |
| Resize<br>Font               | Click on the – or + to decrease/increase the font size until it has the desired size                                                                                                 | - +    |
| Change<br>widget<br>settings | If the widget supports further settings, click on the cog and a modal window appears (eg to enable/disable certain columns on the Queue Table widget)                                | ۰.     |

Dashboard layout config

| Copy Config      | Use this if you want to create a default layout for use on another browser.                                                                                                    |
|------------------|----------------------------------------------------------------------------------------------------|
|                  | Click on "Copy Config", then go to Wallboard Admin and paste the content of the clipboard in the Custom JavaScript section.                                                                                                    |
| + add widget     | You can add widgets (that don't already appear on the wallboard) but you need to make sure you have space available                                                                                                    |
| Restore layout   | This will remove all settings in your browser for this wallboard from the localStorage and set the default layout (system default, or layout configured with "Copy Config")                                                                                     |
| Edit widgets: On | When this is On you can drag, resize, remove and add widgets, and also<br>change the Font size for the widgets that support this. Some widgets<br>may show an additional cog to change further settings like which<br>columns to show on the Queue Table widget |
|                  | When you click this again the page will reload and Edit widgets: Off will be set.                                                                                                    |
| \$               | When you click on this you can add Custom JavaScript inside the browser, i.e. if you want to enable a Summary row for the queue table. This will be stored in the browser localStorage like the laout settings                                                  |

 Tip:
 Refer to the T98 documents on the Atea website

 <a href="https://www.ateasystems.com/support/docs-resources/uaw/1">https://www.ateasystems.com/support/docs-resources/uaw/1</a>

## 6 System Administration

The system administration page is used to setup the wallboard application to communicate with UCCX and backup UCCX server (if installed).

| s 💦        | Itea UCCX A                | gent Wallboar         | ď              |                        |  |
|------------|----------------------------|-----------------------|----------------|------------------------|--|
| Wallboards | Wallboard Administration 🕑 | System Administration | Trend graphs 🕻 | Administration Guide 🕑 |  |

The sections in this screen are:

- Latest Query Durations this displays query performance information. •
- **System Properties** this has the license file and system settings such as passwords. •
- Last 10 connection state changes recent connection statuses for troubleshooting. •
- Logs Buttons to elevate the logging levels and save the output to assist with troubleshooting and support.
- NTP Status the status of the Network Time
- Version the current version of the wallboard application, and whether there is an update available.

### 6.1 Latest Query Durations

| Query                                                                               | Duration | Config (i)   | Last Run            | Started             |                   |
|-------------------------------------------------------------------------------------|----------|--------------|---------------------|---------------------|-------------------|
| Queue RT Stats<br>(wallboarduser)                                                   | 10 ms    | interval: 5s | 2019-09-24 12:55:21 | 2019-09-19 15:18:27 | Reset this Thread |
| Agent State<br>(hruser - simple query)                                              | 16 ms    | interval: 2s | 2019-09-24 12:55:25 | 2019-09-19 15:18:32 | Reset this Thread |
| Other (Agent Calls/TalkTime,<br>Queue GOS/ASA/AHT/HT)<br>(hruser - complex queries) | 77 ms    | delay: 10s   | 2019-09-24 12:55:07 | 2019-09-19 15:18:34 | Reset this Thread |
|                                                                                     |          |              |                     |                     | Reset all Threads |
|                                                                                     |          |              |                     |                     | Stop all Threads  |

This displays the statistics for the individual queries which run in separate threads (so they don't hold each other up). The polling interval for each query is set in the system configuration section (see below). You may need to adjust these to suit your system. Longer polling intervals means that the wallboard information becomes slightly less real time.

| Query | Comments |               |
|-------|----------|---------------|
|       |          |               |
|       |          |               |
|       |          | Page 34 of 46 |
|       |          |               |

| Queue RT Stats                                               | This query polls the real-time stats tables from the UCCX with the wallboarduser account. As these only contain a snapshot of queue statistics, this query usually runs fast.                                                                                                    |
|--------------------------------------------------------------|----------------------------------------------------------------------------------------------------|
| Agent State                                                  | This (simple) query polls the current state of all logged in agents and<br>their reason code if applicable with the hruser account. This data comes<br>from historical reporting tables and will keep growing unless purged. As<br>the tables get bigger, this query may take longer to run.                                                                  |
| Other (Agent<br>Calls/Talk Time,<br>Queue<br>GOS/ASA/AHT/HT) | This (complex) query polls the call statistics to calculate Queue GOS (Grade Of Service), ASA (Avereage Speed Answer), AHT (Average Handle Time), HT (Hold Time), Agent Calls Handled and Agent Talk Time. This data comes from historical reporting tables and will keep growing unless purged. As the tables get bigger, this query may take longer to run. |

Queue Query 10 ms Agent Query 37 ms Other Query **16,494(!)** ms

Warning: If the duration of a query turns RED, there is an issue. This means that the query is taking longer than the polling interval. To resolve this, try increasing the polling interval for that query, or get the UCCX administrator to check the size of the database to see if it can be purged.

### 6.2 System Properties

These are the UAW System Properties and are global for the whole system. They affect all wallboards.

*Warning* Clicking the "Save System Properties" button will restart the application. The application will be briefly unavailable. All connected wallboards may experience a connection timeout, and their page may need to be refreshed.

### Atea Systems - UAW Administration Guide

| System Properties (v19.0.09)                                             |                                                                                                    |
|--------------------------------------------------------------------------|----------------------------------------------------------------------------------------------------|
| Server:                                                                  |                                                                                                    |
| Active Uccx Server*                                                      | Primary since: Tue Sep 24 13:06:57 NZST 2019                                                                                                    |
| O Last UCCX Realtime Snapshot                                            | 2019-09-24 13:06:56                                                                                                    |
| ③ Server Time                                                            | Tue Sep 24 13:07:05 NZST 2019                                                                                                    |
| <b>▲</b> /                                                               | 13135 MB free of 73 GB                                                                                                    |
| 💻 /atea                                                                  | 13135 MB free of 73 GB                                                                                                    |
| 💂 /var                                                                   | 13135 MB free of 73 GB                                                                                                    |
| UAW server mac-address                                                   | 00:0C:29:CB:1E:82                                                                                                    |
| License                                                                  | NumberOfAgents=3<br>MacAddress=00:0C:29:CB:1E:82<br>UccxServerName=atea-dev-uccx11<br>TomcatContext=UccxStats<br>Products=URS<br>UccxIp=9.1.1.62<br>Licensee=Atea<br>EthernetInterface=eth0<br>TomcatPort=8088<br>Licensor=Atea Systems Ltd<br>Expiration=never<br>Signature=302C0214105EBE2E1C73F5011348AD68EE58D1CE96<br>04B676021439DBFE47D22C700C0B1E0190F432F6CD3971E791 |
| Polling:                                                                 |                                                                                                    |
| Polling times (sec)<br>Queue RT Interval;AgentState Interval;Other Delay | 5;2;10<br>Queue RT is polled with wallboarduser, AgentState and Other(GOS, ASA, AHT, HT and<br>AgentCalls/TalkTime) are polled with hruser                                                                                                    |
| Poll Agent State<br>(hruser - simple query)                              | true 🗳                                                                                                    |
| Poll Queue GOS/ASA/AHT/HT Details<br>(hruser - complex queries)          | true                                                                                                    |
| Poll Agent Call Stats/Talk Time<br>(hruser - complex queries)            | true                                                                                                    |
| WallBoard User Password                                                  | ······                                                                                                    |
| HR User Password                                                         | ······                                                                                                    |
| Current Logged In Agents                                                 | 2                                                                                                    |

### Atea Systems - UAW Administration Guide

| HA/Standby UCCX:                       |                                                                                                    |  |
|----------------------------------------|----------------------------------------------------------------------------------------------------|--|
| Enable UCCX HA                         | true                                                                                                    |  |
| Backup UCCX Server IP Address          | 9.1.1.64                                                                                                   |  |
| Backup UCCX Server Name                | atea-dev-uccx11s                                                                                           |  |
| Use standby UCCX Server for HR queries | false                                                                                                    |  |
| Other:                                 |                                                                                                    |  |
| Auto rotate protected wallboards       | true                                                                                                    |  |
| Use Live Data for Agent State (BETA!)  | false                                                                                                    |  |
|                                        | It is not recommended to enable this Save System Properties (Refresh this page 10 seconds after you Saved) |  |

| System Property                | Comments                                                                                                    |
|--------------------------------|----------------------------------------------------------------------------------------------------|
| Active Uccx Server             | Whether the primary or secondary UCCX server is active, and the time date that this connection was established.                                                                                                    |
| Last UCCX Realtime<br>Snapshot | This shows when the last Realtime snapshot was written into the UCCX database                                                                                                    |
| Server Time                    | Date and time of the wallboard server                                                                                                    |
| 1                              | Free disk space in the / directory                                                                                                    |
| /atea                          | Free disk space in the /atea directory                                                                                                    |
| /var                           | Free disk space in the /var directory                                                                                                    |
| UAW server mac-address         | MAC address of this UAW server                                                                                                    |
| License                        | <ul> <li>This is the license provided by Atea Systems. Copy the complete content of the license file into this field. The values cannot be changed as it's tamper proof. Contact Atea Systems (support@ateasystems.com) if you need assistance. The information you will need to provide Atea so that this license can be created is;</li> <li>MacAddress of UAW server</li> <li>UccxServerName of node1</li> <li>UccxIP address of node1</li> </ul> |
| Polling Interval               | <ol> <li>There are 2 options for the 3 thread polling intervals;</li> <li>All 3 threads poll at the same interval, use a single value in seconds (i.e. 10)</li> <li>The 3 threads have different intervals, use a semicolon</li> </ol>                                                                                                    |

|                                          | separated list of intervals in seconds (i.e. 5;10;10 for Queue;Agent;Other)                                                                                                    |
|------------------------------------------|----------------------------------------------------------------------------------------------------|
|                                          | <i>Note</i> : The minimum poll interval for the Agent and Other queries is 10 seconds, if a lower value is provided, the UAW server will apply a 10 sec interval                                                                                                    |
| Poll Agent State                         | Set to true if this needs to be polled                                                                                                    |
| Poll Queue<br>GOS/ASA/AHT/HT Details     | Set to true if this needs to be polled                                                                                                    |
| Poll Agent Call Stats/Talk<br>Time       | Set to true if this needs to be polled                                                                                                    |
| Wallboard User Password                  | Password of the wallboard user in UCCX, see next chapter for the UCCX configuration                                                                                                    |
| HR User Password                         | Password of the historical reporting user in UCCX (used for any query other than queue statistics), see next chapter for the UCCX configuration                                                                                                    |
| Current Logged In Agents                 | How agents are logged in when this page was accessed. This value should be lower than the licensed NumberOfAgents. <i>Note: a warning will appear on the wallboard and system administration pages when the licensed number of agents is reached and/or exceeded</i>                                   |
| Enable UCCX HA                           | Set to true where the UCCX is setup in HA with an active/backup server.                                                                                                    |
| Backup UCCX Server IP<br>Address         | IP Address of the backup UCCX server (node2)                                                                                                    |
| Backup UCCX Server Name                  | Server Name of the backup UCCX server (node2), where implemented. This name <b>must be correct</b> otherwise the database connection will fail.                                                                                                    |
| Auto rotate protected wallboards         | Set to true (default) to allow the wallboard to cycle through<br>several protected wallboards. This only affects wallboard that<br>are set as protected, and where the wallboard in included in the<br>display list for the user (see 5.4 User Management – Setting who<br>has access to a wallboard). |
| Use Live Data for Agent<br>State (BETA!) | Leave this at false as Cisco discourages this API to be used                                                                                                    |
| Save System Properties                   | Use this button to save any changes you made to the system properties. Allow about 10 seconds before refreshing the page to see your updates.                                                                                                    |

### 6.3 Last 10 connection state changes (HA configurations only)

This shows the status of the connection the UCCX, to assist with troubleshooting.

Last 10 connection state changes

[Tue Sep 24 13:06:57 NZST 2019] startup connect to Primary

### 6.4 NTP Status

This shows if the NTP is synchronised with the configured NTP server

NTP Status

```
synchronised to NTP server (9.1.1.8) at stratum 4 time correct to within 87 ms polling server every 1024 s
```

### 6.5 Log files

Use this section if Atea Support ask you to provide log file information, or you wish to include some logs in a support case.

| Logs                              |                        |                       |                                                                                           |
|-----------------------------------|------------------------|-----------------------|-------------------------------------------------------------------------------------------|
| Current loglevel:<br>Enable DEBUG | ERROR<br>loglevel for: |                       |                                                                                           |
| 5 minutes                         | 15 minutes             | 30 minutes            | 60 minutes                                                                                |
| We suggest you<br>last 10 minutes | download the logf      | iles soon after the e | end of the period to avoid logfile rotation. If a log file is large, it is rotated in the |
| Download A                        | teaTSP.log and         | catalina.out to A     | AteaTSP.zip                                                                               |
| Get Logfile                       | update-ATEA_U          | AW-2.1.27.log         |                                                                                           |
| Get Logfile                       | update-atea_ua         | w-2.0.05.log          |                                                                                           |

To create a log file:

- 1. Click on the button for the required logging interval. This commences a capture of the logs (both AteaTSP.log and catalina.out)
- 2. After the duration has passed, click the **Download** button and save the ZIP file that contains the logs.

The logfiles for any recent upgrade activity are also displayed.

### 6.6 Version

This is the current version of the software. A link will display if there is an update available. Follow the instructions on the Atea website to update the software.

#### Version

Current version: v19.0.08 There is an upgrade to 19.0.09 available:

## 7 UCCX High Availablity

The UAW server polls the active UCCX server every thirty seconds with an http request. If a response is not received or the active UCCX server responds that it is not the master, the application will failover to the backup UCCX server (which should now be the master). In the event that the application does failover to the backup UCCX server, a message will be displayed on the wallboards saying "Primary Server NOT Active, Backup Server is now Master!" The polling continues and should the primary UCCX server become the master again, the application will switch back to receiving statistics from that server.

## 8 UCCX Configuration

This section is about the settings for the UCCX servers.

#### Enable Real Time Snapshot Writing

- 1. Go to the section Real Time Snapshot Writing Configuration for Wallboard.
- 2. Set these values

Data Writing Interval: Choose a value that suits your business needs

Server Name: Add the IP Address(es) of the UAW Server(s), this protects the UCCX database from untrusted connections

| Cisco Unified CCX A<br>For Cisco Unified Communication | Administration<br>ns Solutions |  |  |  |
|--------------------------------------------------------|--------------------------------|--|--|--|
| System Applications Subsystems Wizard                  | ds Tools Help                  |  |  |  |
| Real Time Snapshot Writing Confi                       | guration for Wallboard         |  |  |  |
| 🗐 Update   Kolear                                      |                                |  |  |  |
| _ Status                                               |                                |  |  |  |
| i Status : Ready                                       |                                |  |  |  |
|                                                        |                                |  |  |  |
| Data Writing Enable                                    |                                |  |  |  |
| Data Writing Interval 5 + in seconds                   |                                |  |  |  |
| Cisco Unified CCX CSQs Summary                         |                                |  |  |  |
| Cisco Unified CCX System Summary                       |                                |  |  |  |
| Wallboard System                                       |                                |  |  |  |
| Server Name 9.1.1.202,9.1.1.222                        |                                |  |  |  |
|                                                        |                                |  |  |  |
| 1                                                      |                                |  |  |  |
| Update Clear                                           |                                |  |  |  |

#### Set passwords

1. Go to the section for Password Management and set passwords for these users:

WallBoard User

#### Historical Reporting User

2. If a backup server is present, ensure the passwords are set on those servers as well (click "Check Consistency" to verify the passwords are the same)

|                      | 01         | I I as if i as all of |              |          | Avera del avera |
|----------------------|------------|-----------------------|--------------|----------|-----------------|
| cisco                | For Cisco  | Unified Comm          | unications S | olutions | tration         |
| System App           | lications  | Subsystems            | Wizards      | Tools    | Help            |
| Password             | Manage     | ement                 |              |          |                 |
| Save                 | 🚫 Clea     | ar 睯 Che              | eck Consiste | ncy      |                 |
| - Status             |            |                       |              |          |                 |
| (i) Status : I       | Ready      |                       |              |          |                 |
| <u> </u>             |            |                       |              |          |                 |
| WallBoard U          | ser:       |                       |              |          |                 |
| New Passwor          | rd*        |                       | ••••         |          |                 |
| Confirm Password*    |            |                       |              |          |                 |
| Recording SFTP User: |            |                       |              |          |                 |
| New Password*        |            |                       |              |          |                 |
| Confirm Password*    |            |                       |              |          |                 |
| WorkForce U          | lser:      |                       |              |          |                 |
| New Passwor          | rd*        |                       | ••••         |          |                 |
| Confirm Password*    |            |                       |              |          |                 |
| Historical Re        | porting Us | er:                   |              |          |                 |
| New Password*        |            |                       |              |          |                 |
| Confirm Password*    |            |                       |              |          |                 |
| System Call          | Tracking T | ool User:             |              |          |                 |
| New Passwor          | rd*        |                       | ••••         |          |                 |
|                      |            |                       |              |          |                 |
| Comm Pass            | word       |                       |              |          |                 |

Save Clear Check Consistency

(i) \*- indicates required item

#### Set Service Parameters

Where you have a backup UCCX server:

1. Go to UCCX Serviceability. Under "Cisco AMC Service", ensure the backup UCCX server is configured as the Failover Collector

| cisco            | Cisco U<br>For Cisco Un                           | nified CCX Serviceability<br>ified Communications Solutions  |                  |
|------------------|---------------------------------------------------|--------------------------------------------------------------|------------------|
| Alarm Trace      | Tools H                                           | lelp                                                         |                  |
| Service Para     | ameters                                           |                                                              |                  |
| Save             | 🧬 Set to D                                        | Default                                                      |                  |
|                  |                                                   |                                                              |                  |
| -Status          |                                                   |                                                              |                  |
| (i) Status: Re   | eady                                              |                                                              |                  |
|                  |                                                   |                                                              |                  |
|                  |                                                   |                                                              |                  |
| -Select Server a | Ind Service -                                     |                                                              |                  |
| serviceParam.s   | server*                                           | 9.1.1.234 (Active) \$                                        | \$               |
| serviceParam.s   | erviceParam.service* Cisco AMC Service (Active) + |                                                              |                  |
| All parameters   | apply only to                                     | the current server except parameters that are in the cluster | r-wide group(s). |
| - Cisco AMC Ser  | rvice (Active)                                    | Parameters on server 9.1.1.234 (Active)                      |                  |
| Parameter        | Name                                              |                                                              | Parameter Value  |
| Clusterwide F    | Parameters (F                                     | Parameters that apply to all servers)                        |                  |
| Primary Colle    | ector *                                           |                                                              | 9.1.1.234        |
| Failover Colle   | ector                                             |                                                              | 9.1.1.244        |
| Data Collectio   | on Enabled *                                      |                                                              | True             |
| 1                |                                                   |                                                              |                  |

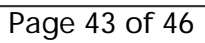

## 9 Troubleshooting

This section outlines how problems can be determined and rectified.

### 9.1 Contacting Atea

Atea supplies a maintenance service that includes fault diagnosis and resolution. Here's the process to contact Atea to open a support case.

- Use the support email it will get you the best response time
- Support email address is: <a href="mailto:support@ateasystems.com">support@ateasystems.com</a>
- Otherwise call +64 26 100 231 and provide the details
- Make sure you include the following information;
  - A description of the problem including the user and wallboard you were working with
  - A screenshot where possible
  - The exact time the problem happened
  - The severity of the problem
  - The contact details of the person the Atea needs to work with
  - Any remote access details that may be required on the day
- Standard support hours are 08:30 17:00 NZDT

### 9.2 Connecting to the Atea servers for troubleshooting

The main methods to connect to the Atea servers are via either HTTPS or SSH.

The wallboards run in the Tomcat web server and the Admin interface on Oracle APEX, they are both Reverse Proxied in Apache HTTPD.

The path and port to connect to the main landing page is

### https://ip-or-fqdn/UccxStats/

To connect to the server using SSH on port 22, connect with the username 'thirdparty'. See the application owner for the password.

### 9.3 Ports and Services for correct operation

We recommend that you monitor the following services and ports. Additionally the wallboard status URL will be monitored by the load balancers and the backup Atea server.

| Service port | Service name |
|--------------|--------------|
| 80           | НТТР         |
| 443          | HTTPS        |

### 9.4 Log file locations

There are two main log files that Atea may need as part of any support call. These are accessed via SSH and are outlined below.

| File          | Location           | Description              |
|---------------|--------------------|--------------------------|
| UccxStats.log | /etc/atea/logging/ | Full log for all events. |

### 9.5 Backup file locations

A process on the TSP provides a back-up the Tomcat and Oracle files to an external location on a regular basis using secure FTP (push).

| Attribute                                         | Value         |
|---------------------------------------------------|---------------|
| SFTP destination server and path                  |               |
| Username and password                             |               |
| Frequency of backup (default value is 11pm daily) | Daily at 11pm |

### 9.6 Troubleshooting FAQs

### High Availability

# How do I know if the wallboard application is communicating with the primary or backup UCCX server?

The System Administration page will show the Active Uccx Server. A message may be displayed on the wallboards saying "Primary Server NOT Active, Backup Server is now Master!"

### General troubleshooting

### Why can't I see an agent under the Agents tab in admin?

The agent may not have logged into UCCX before and therefore no record for them exists in the historical table.